# Élesítés és zajcsökkentés

# (A RawTherapee Részletek (Details) füle)

# Az Életlen maszk (Unsharp mask) működése

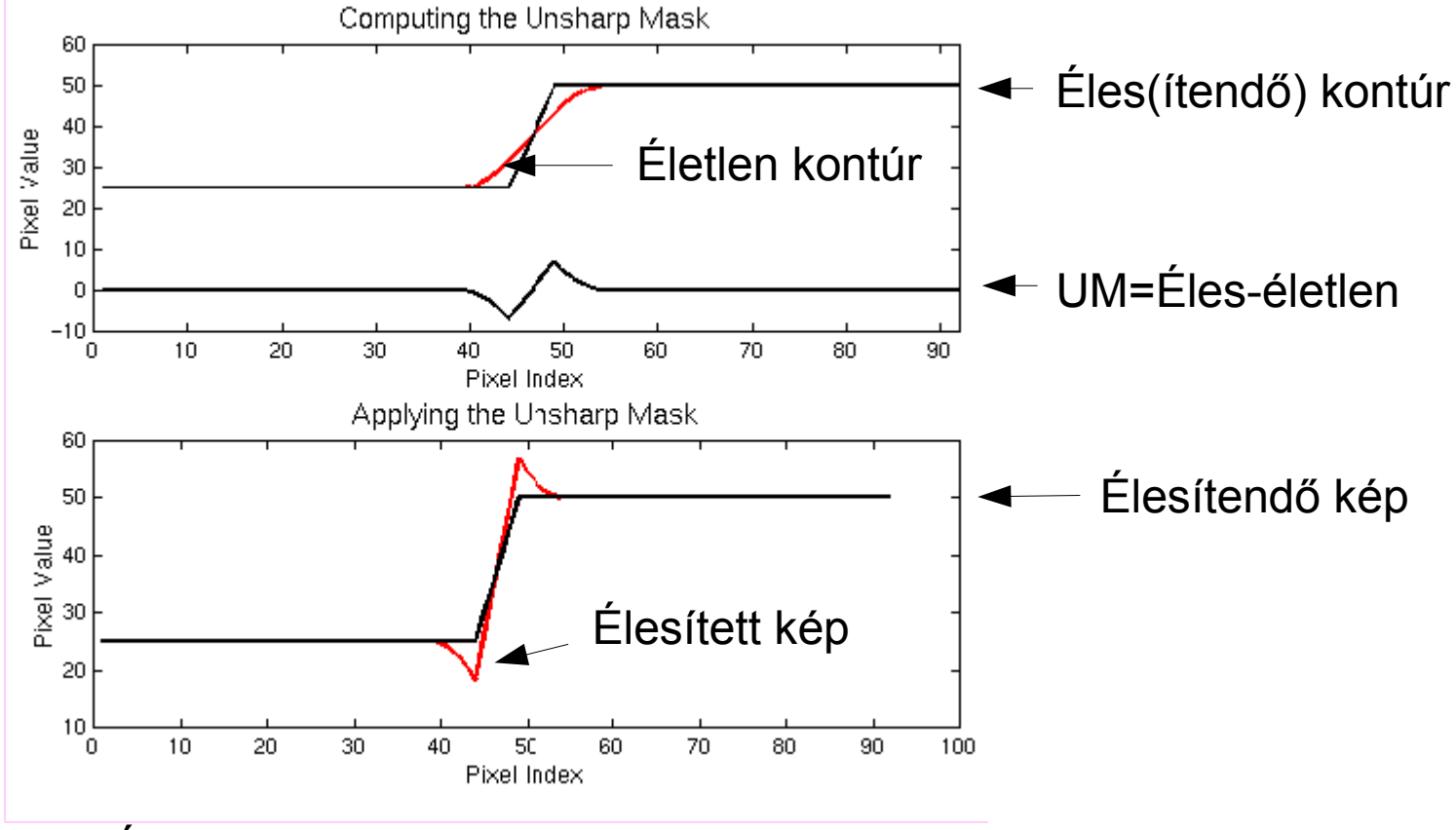

Élesített kép= élesítendő kép + Unsharp Mask

A filmes technikában is alkalmazták. Az élesítendő negatívról kontakt másolatot készítettek, úgy hogy a két film közé vékony üveglapot helyeztek. Emiatt a másolat életlen lett. A két filmet összefogva átvilágították, így kapták meg az életlen maszkot, amin csak az élek voltak láthatók. Ezt kellett hozzáadni az eredeti képhez, hogy élesebb képet kapjunk. Részletes irodalom: http://www.cambridgeincolour.com/tutorials/unsharp-mask.htm http://www.cambridgeincolour.com/tutorials/image-sharpening.htm (A weblapok a DIGILABOR-II - GIMP Élesítés előadáshoz mellékelt olvasnivalók között is megtalálhatók.)

Image-sharpening

- Capture sharpening (kamera és objektív hibái, antialiasing szűrő korrekciója r<1 pixel
- Creative sharpening (alkotói szándék szerint, nem teljes képterületre)
- Output sharpening for a print (r függ a nyomat méretétől, ld. a mellékelt számolótáblát for web (r~ 0.2-0.4 pixel)

Közbülső állapot elmenthető pl. GIMP, Photoshop esetében.

RawTherapee nem tud közbülső állapotot menteni, a pp3 fájl csak egyszer tartalmazza az élesítési paramétereket!

Lényeges ezért a program belső munkamenetének sorrendje. Korábbi verzióhoz (2.4) volt leírás, 3-as verzióhoz nincs ilyen. Tutorial: élesítés az átméretezés előtt történik (korábbinál épp fordítva volt), ezt figyelembe kell venni a sugár megválasztásánál.

### Kimeneti élesítési sugár számolása

Image-sharpening weboldal számolótáblája

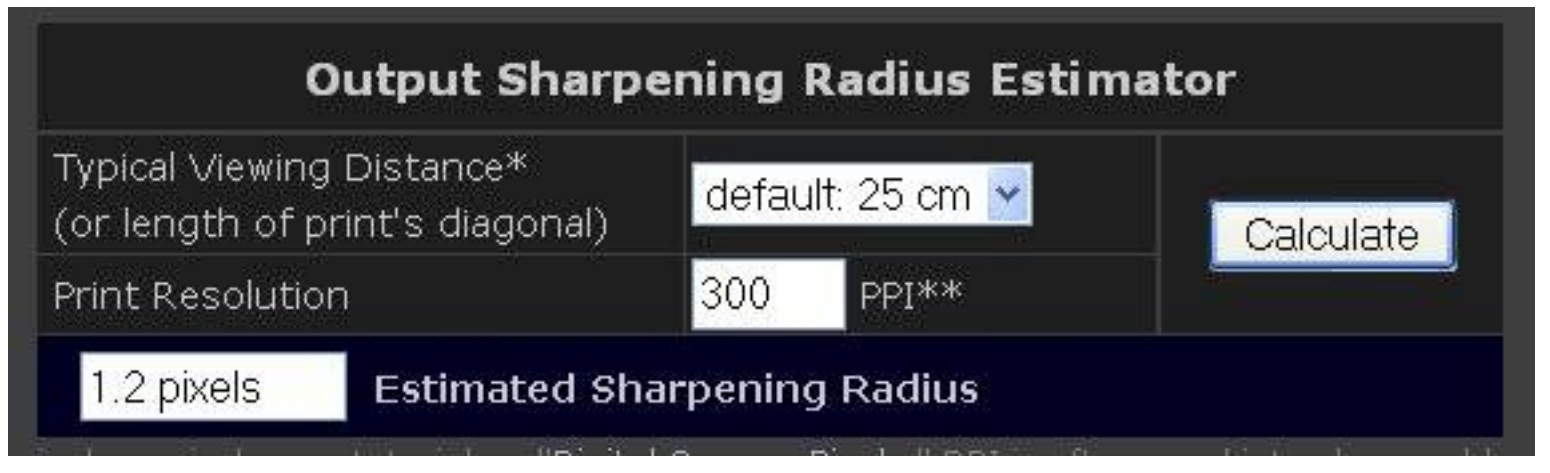

### ElesitesiSugar.ods (.xls) Open Office Calc (Microsoft Excel) számolótábla

| A | В                                      | C                     | D   | E                             | F                          |
|---|----------------------------------------|-----------------------|-----|-------------------------------|----------------------------|
|   | Élesítési sugár számolása nyomtatáshoz |                       |     |                               |                            |
|   | Pixelszám                              | Oldalhossz (cm)       | DPI | Megtekintési<br>távolság (cm) | Élesítési sugár<br>(pixel) |
|   | 4352                                   | 15                    | 737 | 25                            | 2,9                        |
|   | 1800                                   | 15                    | 305 | 25                            | 1,2                        |
|   | 4352                                   | 35                    | 316 | 60                            | 3,0                        |
|   | 4352                                   | 90                    | 123 | 100                           | 1,9                        |
|   | Csak a színezett hátterű (             | cellákba lehet írni l |     |                               |                            |

#### A templom.nef kép élesítési variációi

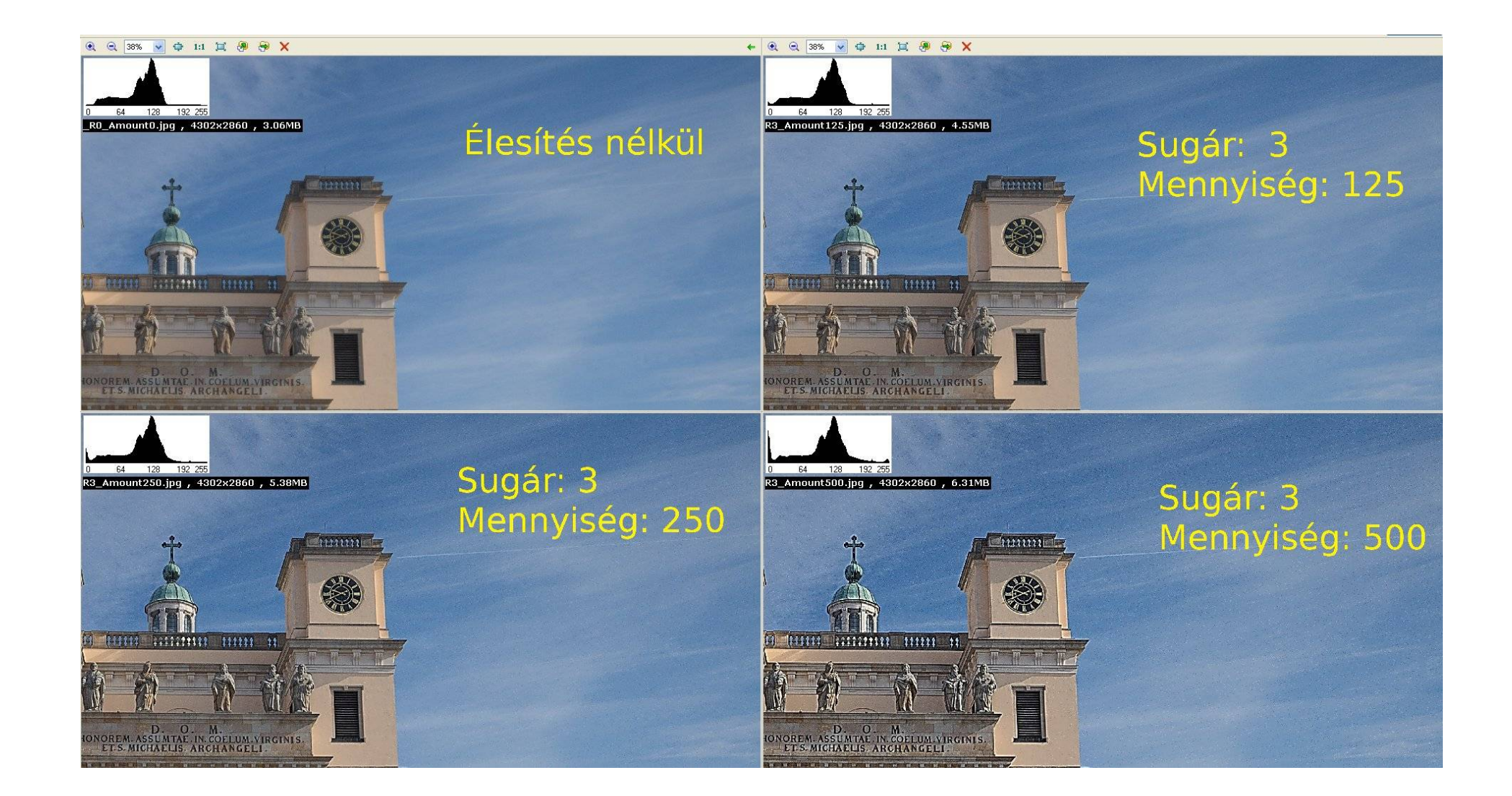

### A templom.nef kép élesítési variációi (folytatás)

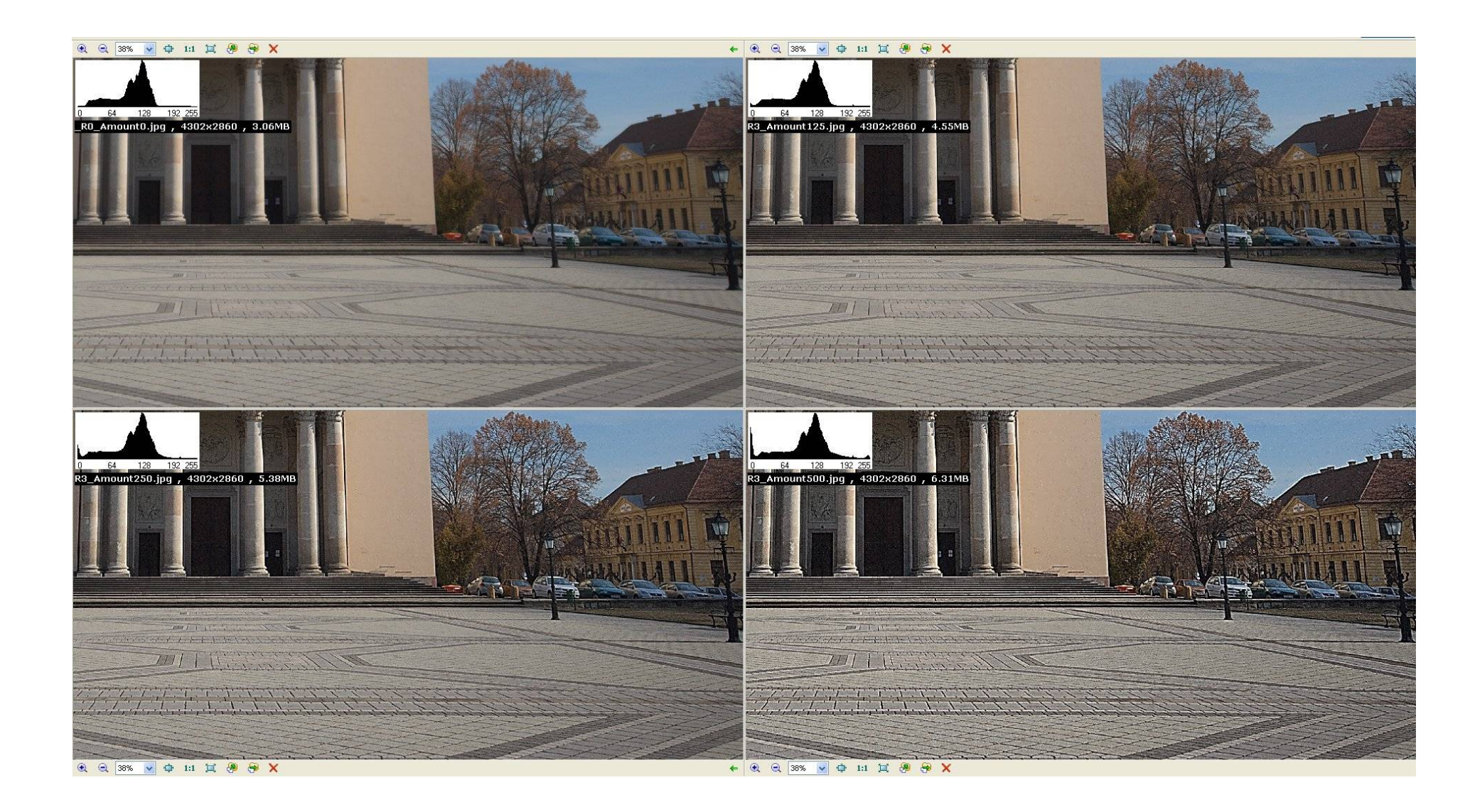

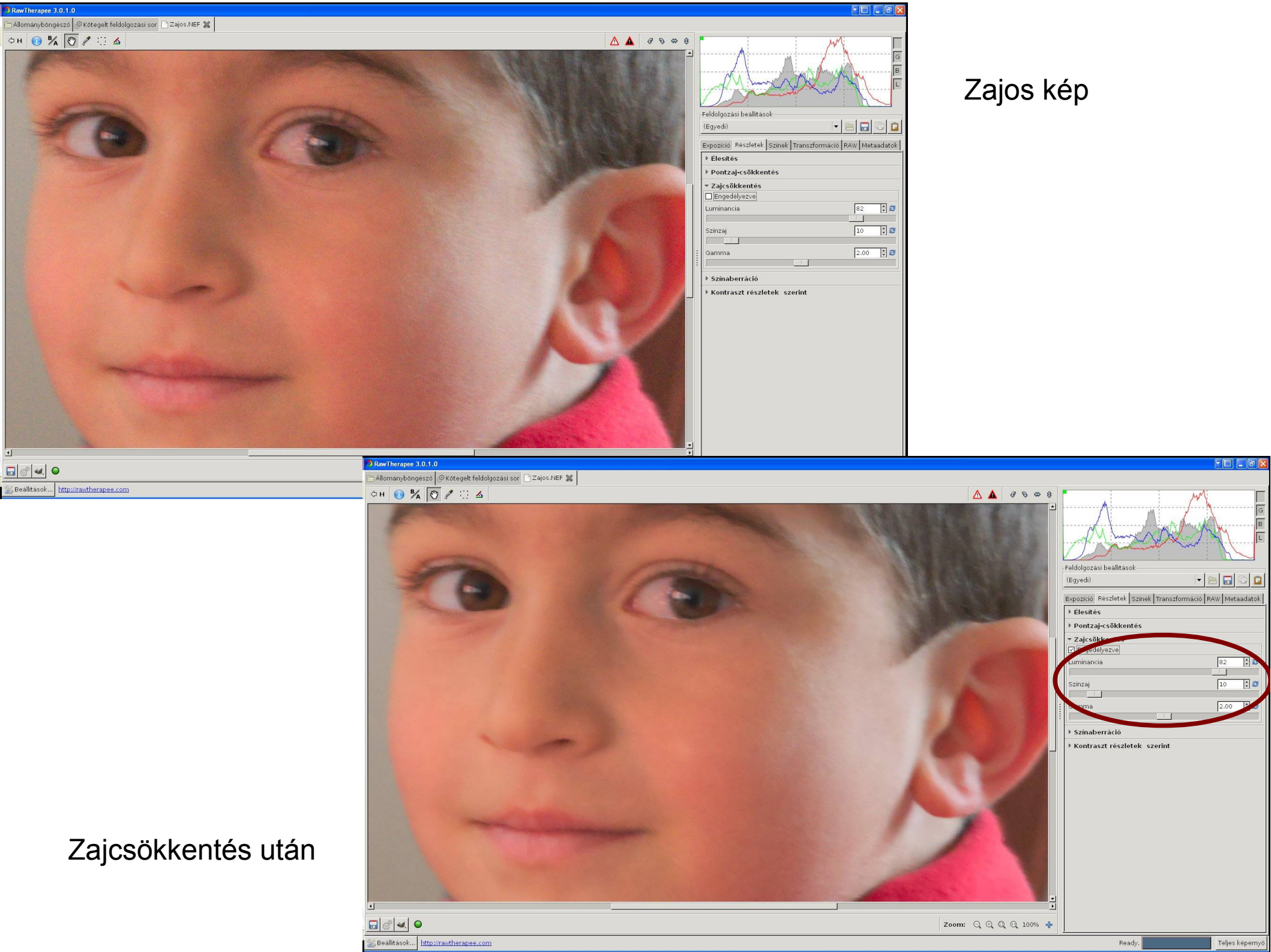

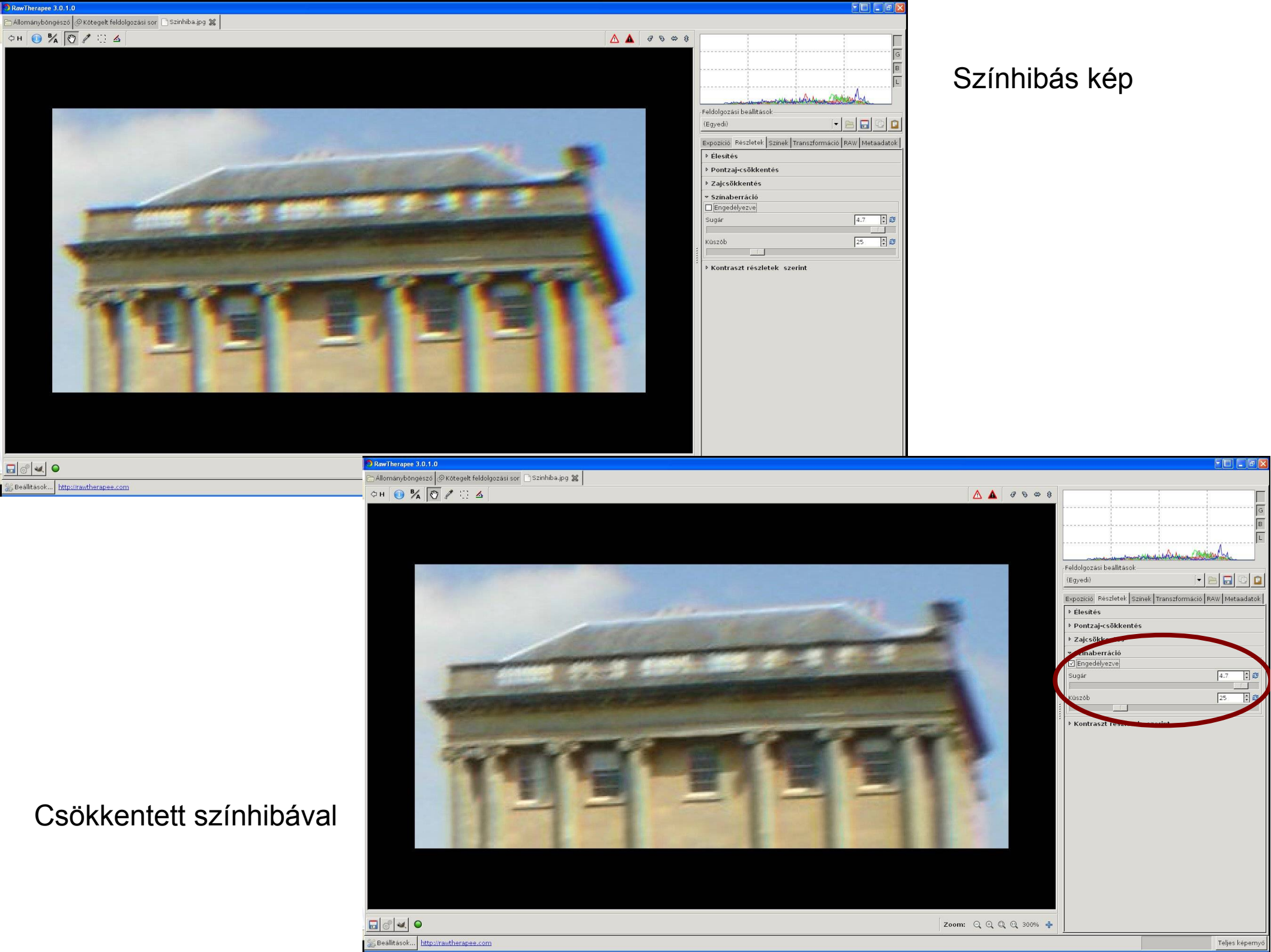